# 

# GHID DE PORNIRE RAPIDĂ

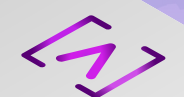

# [∧] CONTROL<sup>™</sup>

# Conținutul ambalajului

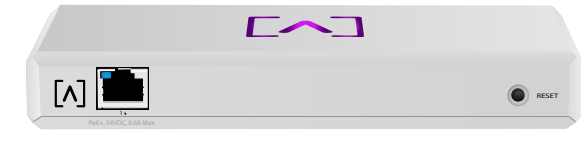

Control

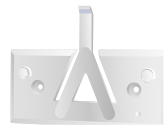

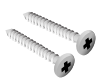

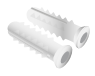

Suport de fixare

Șuruburi de fixare (M3x20 mm, cantitate 2)

Dibluri (cantitate 2)

# Cerințe la instalare

- •Cabluri Ethernet (CAT 5 sau superioare)
- •Șurubelniță profil Phillips (pentru fixare)
- ·Creion (pentru marcarea șablonului de fixare)
- Mașină de găurit și burghiu (pentru fixare)

# Înainte de a începe

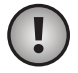

**Important:** Înainte de instalarea dispozitivului Control asigurați-vă că toate dispozitivele rulează cel mai recent firmware. Pentru actualizarea dispozitivelor dvs. Alta, trebuie doar să țineți apăsat butonul de resetare timp de cinci secunde în timp ce porniți dispozitivul și să vă asigurați că acesta se află într-o rețea care are o conexiune la Internet.

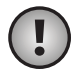

**Important:** Se recomandă ca înainte de instalare să dezactivați protecția la reinițializarea DNS la routerul dvs.

# Prezentare generală a echipamentului Partea superioară

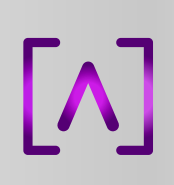

Ledul logoului Alta Labs din partea de sus a dispozitivului luminează intermitent la pornirea unității. Odată pornirea finalizată, ledul va rămâne aprins cu excepția cazului în care este oprit din interfața cu utilizatorul. Și culoarea ledului poate fi schimbată din interfața de gestionare.

# Partea inferioară

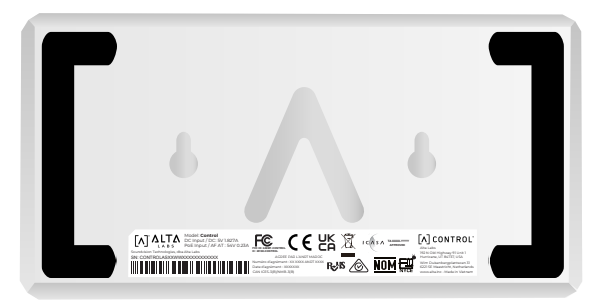

Partea inferioară a dispozitivului este prevăzută cu pernițe, pentru amplasarea pe birou, și caneluri, pentru fixare.

#### Față

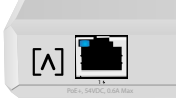

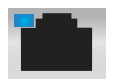

Portul 1 este un port Gigabit Ethernet standard ce acceptă conexiuni de 10/100/1000 Mbps. Poate fi conectat la un port PoE de la un switch pentru a alimenta dispozitivul prin Ethernet în loc să se folosească portul USB-C din spate.

Ledul indică o conexiune de 1 Gbps atunci când este albastru și o conexiune de 10/100 Mbps atunci când este portocaliu. Dacă ledul nu este aprins, conexiunea Ethernet este întreruptă.

**Buton de resetare** Apăsați timp de 10 secunde până când ledul începe să lumineze intermitent, pentru a readuce switch-ul la setările implicite din fabrică.

#### Spate

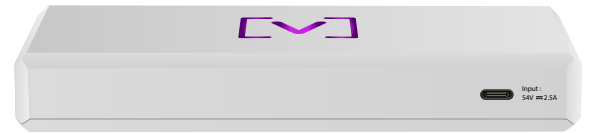

**Port alimentare USB-C** Dispozitivul poate fi alimentat folosind un cablu USB-C standard (nu este inclus) și un ștecăr USB standard sau sursă de alimentare USB (nu sunt incluse).

# Instalarea echipamentului

#### Fixarea pe perete

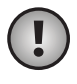

**Notă:** Recomandăm utilizarea echipamentelor de fixare incluse, pentru instalarea produsului.

 Localizați șablonul inclus cu ghidul de pornire rapidă și documentul privind siguranța.

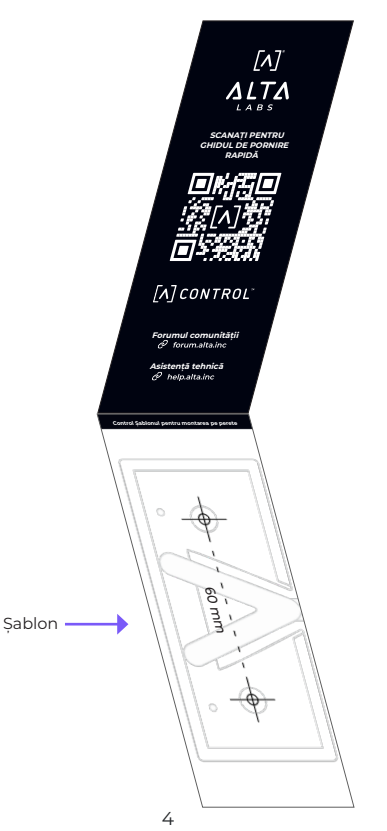

2. Poziționați șablonul în locația dorită și folosiți un creion pentru a însemna găurile.

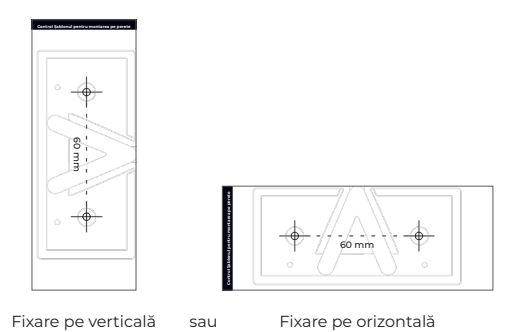

3. Prindeți suportul de fixare de perete folosind șuruburile de fixare și o șurubelniță profil Phillips. Asigurați-vă că folosiți șuruburile incluse cu produsul.

Dacă montarea se face pe gips-carton, folosiți diblurile pentru siguranța fixării. Folosiți un burghiu de 6 mm pentru a face găurile pentru dibluri, apoi introduceți-le în perete.

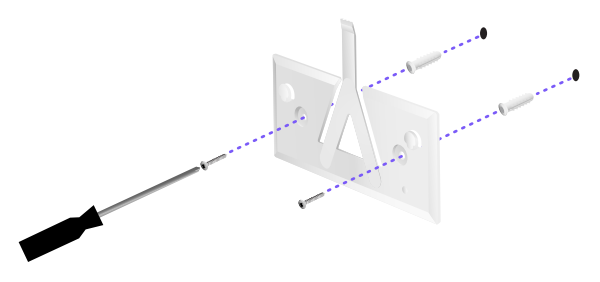

4. Aliniați switch-ul cu suportul de fixare Notă: Sigla A Alta Labs trebuie să fie îndreptată în aceeași direcție pe suport și pe switch. Glisați canelurile peste clape, pentru a fixa în poziție switch-ul.

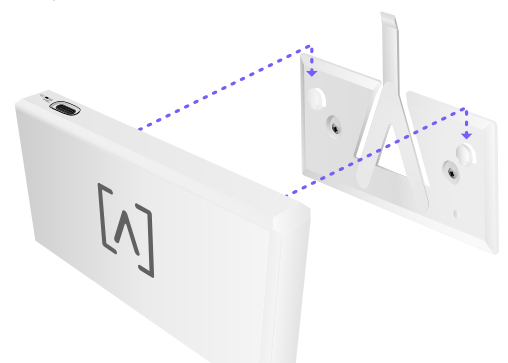

5. Dispozitivul Control poate fi alimentat prin Ethernet sau folosind un cablu USB-C (nu este inclus).

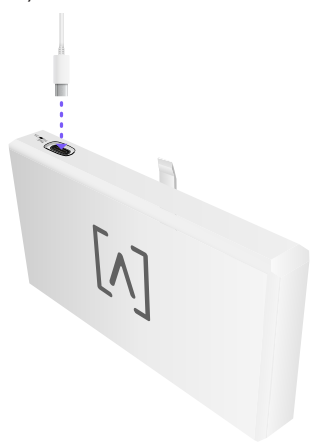

Indiferent dacă conexiunea este doar pentru date sau date + alimentare, conectați dispozitivul Control la switch-ul de rețea folosind un cablu Ethernet CAT 5 (sau peste).

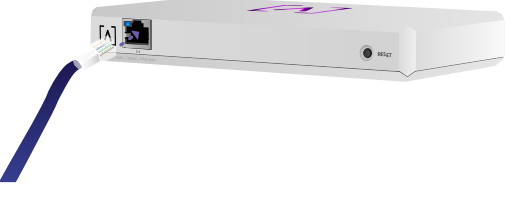

# Configurarea dispozitivului Control

Porniți dispozitivul Control și așteptați un minut să se inițializeze. Există două opțiuni de configurare:

- ·Folosiți un browser web
- ·Folosiți aplicația mobilă Alta Networks

| Network          |                 |            |         |                     |         | Q       | 2m H 23 24     | Galaxia 🗸 |                     |               |
|------------------|-----------------|------------|---------|---------------------|---------|---------|----------------|-----------|---------------------|---------------|
| +                |                 | and a      | incise. | Address             | Western | time .  | bes.           |           | AP6-mai             | n             |
| () Alternation   | 112.168.1.17    | 0          | e +     | h-9920-125424       | 10      | •••     | and the second |           | • witi              | Ø Series - [] |
| () atraining     | 110.108.1.02    | 0 2        | 2 6     | henrich77amm        | 10      | ••      | - 12.11        | 8         | Cremel              | - 2 6H        |
| () alternational | 112.168.1.28    | • •        | r u     | here and the second | 18      | •••     | and the second | 8         | Bandwidth           | 2049          |
| () APA.pro.usion | 102.008.1.38    | • •        |         | heres/weigen        | 10      | • • •   | - 10.00        | 8         | Owned               | 5 1040        |
| () attance       | 192.368.1.34    | 0 -        | r 4     | Accession (1990)    | 14      | ••••    |                | 8         | Bandwidth           | ROM CONTRACT  |
| () APA providen  | 192, 168, 1, 45 | • •        | 2 25    | h-9935-96785        | 10      | •       | متتاليا =      | 8         | Calcord Description |               |
| () APA Anadesen  | 112.168.1.48    | 0 -        | r 4     | larmon7atana        | 14      | •••     | التتعيف ==     | 8         |                     |               |
| () abutual       | 192, 168, 1, 54 | <b>o</b> • | 2 12    | Locolaisese         | 14      | • • •   | - 43.49        |           |                     | <b>B</b> 999  |
| () APA-System    | 112.168.1.41    | 0.7        | r .     | Accession and the   | 10      | ••••    | an Lilling     |           | 9.4                 |               |
| () altabant      | 192.348.1.87    | • •        |         |                     | 10      | • • • • |                | 8         | Corp                |               |
| + Penins         |                 |            |         | 1.4                 |         |         |                | 344 +     | Da.                 | ¥ 20          |
|                  |                 |            |         |                     |         |         |                |           |                     | l l           |
|                  |                 |            |         |                     |         |         |                |           |                     | Durinal       |
|                  |                 |            |         |                     |         |         |                |           | Top Active Ne       | nwork Devices |
|                  |                 |            |         |                     |         |         |                |           | C. Sea Trav         | 1             |
|                  |                 |            |         |                     |         |         |                |           | 1. National         | ***           |
|                  |                 |            | -       |                     | -       |         |                |           |                     | -             |
|                  |                 |            | - 11    |                     |         |         |                |           |                     | 1             |
|                  |                 |            |         |                     |         |         |                |           | C-Sayar             | ىلە           |
|                  |                 |            |         |                     |         |         |                | _         | C. Annabara         |               |

#### Browser web

- Deschideți browserul web și introduceți adresa IP a dispozitivului Alta Control. Dacă nu o știți, conectați-vă la router pentru a o identifica (sau folosiți aplicația mobilă pentru configurare).
- 2. Introduceți adresa de e-mail a administratorului controlerului și dați clic pe **Activare**. Acest utilizator va putea face upgrade controlerului, adăuga chei SSH de administrator precum și alte activități administrative asupra controlerului.

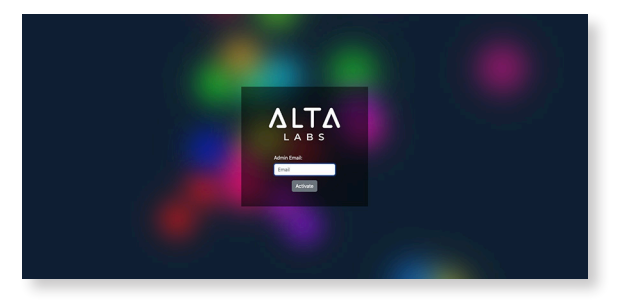

3. După câteva minute, veți fi redirecționat automat la noua adresă URL a controlerului dvs. Va fi ceva de genul **https://1234abcd. ddns.manage.alta.inc**.

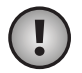

Notă: Asigurați-vă că marcați această adresă URL!

Dacă după 5 minute nu sunteți redirecționat automat, este posibil ca routerul să aibă activată protecția la reinițializarea DNS, iar dvs. va trebui să folosiți aplicația mobilă pentru a configura dispozitivul. Opțional: Dacă în continuare doriți să folosiți browserul web pentru configurare, puteți găsi numele gazdei pentru URL reîncărcând manual pagina, apoi adăugând manual în sistem numele gazdei la maparea adresei IP (/etc/hosts sau pe router).

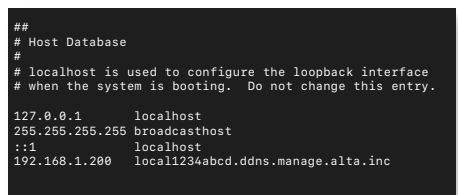

4. Creați un cont nou la controler. Asigurați-vă că folosiți aceeași adresă de e-mail pentru administrator ca cea de la pasul 2, pentru a debloca abilitățile de administrator pentru contul respectiv.

Acest cont nu este legat deloc de contul dvs. Alta Labs Cloud. Totuși, versiunile viitoare vor permite integrarea perfectă cu contul dvs. Alta Labs Cloud.

### Aplicația mobilă

Puteți scana codul QR de mai jos pentru a descărca aplicația mobilă Alta Networks.

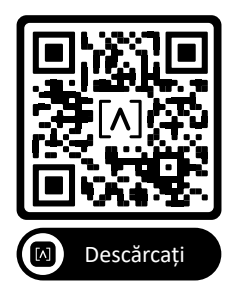

 Dacă controlerul neconfigurat nu vă este prezentat automat în aplicație, atingeți pictograma **Cont** din partea dreaptă sus, apoi atingeți **Controler**.

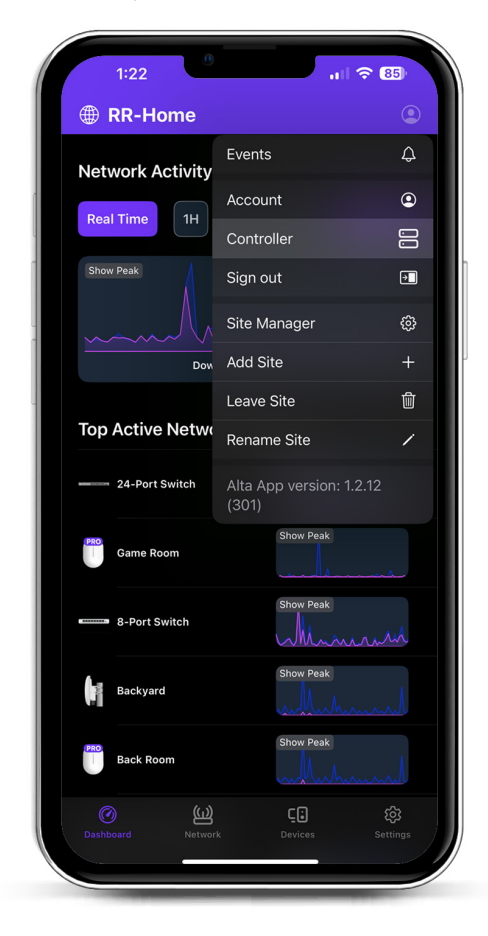

2. Dați clic pe **Configurare** de lângă aparatul Control.

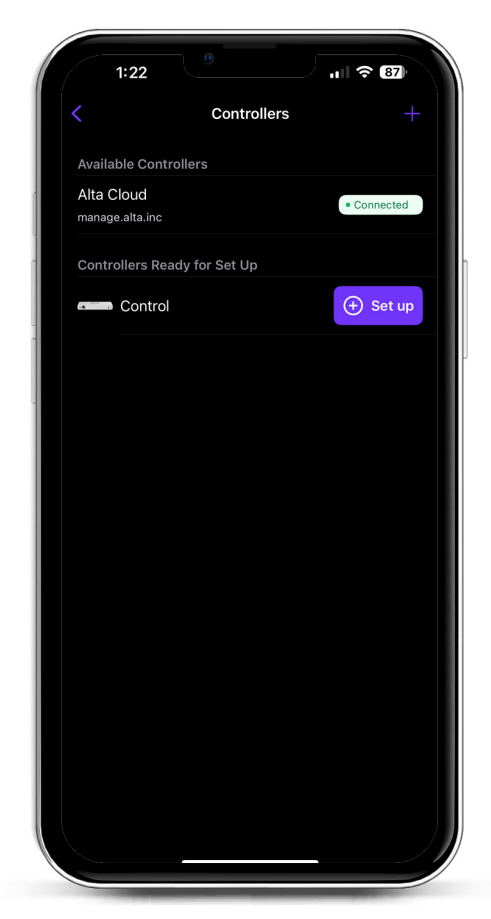

3. Introduceți numele, adresa de e-mail a administratorului controlerului și o parolă. Acest utilizator va putea face upgrade controlerului, adăuga chei SSH de administrator precum și alte activități administrative asupra controlerului.

| 1.22                         | ,,   奈 (87)                    |
|------------------------------|--------------------------------|
| <                            | Create an account              |
| Please set up<br>controller. | the first account for your new |
| Name                         |                                |
| Enter your na                | ame                            |
| Email                        |                                |
| Enter your er                | mail                           |
| Password                     |                                |
| Create a pas                 | sword 🕸                        |
| auministrative               | abilities over the controller. |
| aunnin su duve               | abilities over the controller. |

4. Urmați pașii din aplicație pentru a crea primul dvs. utilizator nou pe controler.

Acest cont nu este legat deloc de contul dvs. Alta Labs Cloud. Totuși, versiunile viitoare vor permite integrarea perfectă cu contul dvs. Alta Labs Cloud.

# Configurarea AP-urilor, switch-urilor și routerelor pe dispozitivul dvs. Control

- 1. Porniți echipamentul Alta Labs Network și așteptați să se inițializeze.
- 2. Dispozitivele care se află în aceeași rețea cu dispozitivul Control vor fi descoperite în mod automat și prezentate pentru configurare pe controlerul dvs. local.
- Dacă dispozitivele dvs. se află într-o altă rețea decât controlerul, vizitați adresa IP a dispozitivului de rețea în browserul web.
- 4. Copiați și lipiți adresa URL a controlerului pe site-ul web al dispozitivului. Trebuie să fie ceva de genul:

https://1234abcd.ddns.manage.alta.inc sau https://local.1234abcd.ddns.manage.alta. inc

#### Note complexe despre DNS dinamic utilizat de Alta Labs Control

**1234abcd.ddns.manage.alta.inc** va deschide întotdeauna adresa Internet/WAN IPv4 sau IPv6 a controlerului

**local.1234abcd.ddns.manage.alta.inc** va deschide întotdeauna adresa locală IPv4 sau IPv6 a controlerului

Ambele aceste nume de gazdă vor fi actualizate automat dacă adresa IP WAN sau LAN a controlerului se modifică.

Puteți redirecționa orice port de la conexiunea de Internet la portul 443 al dispozitivului Control, iar apoi setați dispozitivele de rețea din întreaga lume la adresa https://1234abcd. ddns.manage.alta.inc:1234, urmând portul pe care l-ați selectat pentru redirecționare.

# Specificații Alta Control™

| Fizice                                |                                                           |  |  |  |  |  |
|---------------------------------------|-----------------------------------------------------------|--|--|--|--|--|
| Dimensiuni                            | 25,7 x 91 x 180 mm (1 x 3,6 x 7,1")                       |  |  |  |  |  |
| Greutate                              | 0,38 kg (0,83 livre)                                      |  |  |  |  |  |
| Tipul materialului                    | Material plastic turnat prin<br>injecție                  |  |  |  |  |  |
| Finisajul materialului                | Mat                                                       |  |  |  |  |  |
| Culoare                               | Alb                                                       |  |  |  |  |  |
| Porturi                               |                                                           |  |  |  |  |  |
| Interfață de rețea                    | Ethernet, Bluetooth                                       |  |  |  |  |  |
| Interfață de gestionare               | (1) Port GbE RJ45                                         |  |  |  |  |  |
| Leduri                                |                                                           |  |  |  |  |  |
| Rețea                                 | Portocaliu: 10/100 Mbps,<br>Albastru: 1000 Mbps           |  |  |  |  |  |
| Hardware                              |                                                           |  |  |  |  |  |
| Procesor                              | Qualcomm 2,2 GHz cu patru<br>nuclee                       |  |  |  |  |  |
| Buton                                 | Resetare la valorile din fabrică                          |  |  |  |  |  |
| Bluetooth                             | Da, configurare                                           |  |  |  |  |  |
| Alimentare                            |                                                           |  |  |  |  |  |
| Metodă de alimentare                  | PoE sau USB 5 V                                           |  |  |  |  |  |
| Interval de tensiune<br>suportat      | 42,4-57 V c.c. pentru PoE,<br>4,75 V la 5,25 V pentru USB |  |  |  |  |  |
| Consum de energie                     | 8 W max., 5 W obișnuit                                    |  |  |  |  |  |
| Software                              |                                                           |  |  |  |  |  |
| Compatibilitate inversă<br>HTTP Proxy | Da                                                        |  |  |  |  |  |
| Redirecționare porturi                | Da                                                        |  |  |  |  |  |
| Mediu                                 |                                                           |  |  |  |  |  |
| Fixare                                | Perete, Birou                                             |  |  |  |  |  |
| Temperatura de funcționare            | -5 până la 50° C (23 până la 122° F)                      |  |  |  |  |  |

CE, FCC, IC

5 până la 95% fără condens

Umiditatea de funcționare

Certificări

# Conformitate

#### Declarație privind interferențele din partea Comisiei federale pentru comunicații

Acest produs a fost testat și s-a demonstrat că respectă limitele impuse dispozitivelor digitale de Clasă B, în conformitate cu Secțiunea 15 din reglementările FCC. Scopul acestor limite este de a oferi o protecție rezonabilă împotriva interferențelor dăunătoare atunci când echipamentul este utilizat într-un mediu comercial. Acest echipament generează, utilizează și poate radia energie de radiofrecvență și, dacă nu este instalat și utilizat cu respectarea manualului de instrucțiuni, poate provoca interferențe dăunătoare comunicațiilor radio. Utilizarea acestui echipament într-o zonă rezidențială este posibil să provoace interferențe dăunătoare, situație în care utilizatorul va avea obligația să corecteze interferențele pe propria sa cheltuială.

Totuși, nu există nicio garanție că interferențele nu vor apărea într-o anumită instalație. Dacă se întâmplă ca acest echipament să provoace interferențe dăunătoare recepției radio sau TV, lucru care poate fi demonstrat prin oprirea și pornirea echipamentului, utilizatorul este încurajat să încerce corectarea interferențelor cu ajutorul uneia sau a mai multora dintre următoarele măsuri:

- · Reorientarea sau repoziționarea antenei de recepție.
- · Creșterea distanței dintre echipament și receptor.
- Conectarea echipamentului la o priză dintr-un circuit diferit de cel la care este conectat receptorul.
- Consultarea vânzătorului sau a unui tehnician radio/TV cu experiență, pentru asistență.

#### Atenționare FCC

Acest dispozitiv respectă Secțiunea 15 din reglementările FCC. Utilizarea face obiectul următoarelor două condiții:

- Acest dispozitiv nu trebuie să provoace interferențe dăunătoare și
- (2) Acest dispozitiv trebuie să accepte orice interferențe primite, inclusiv interferențe care pot provoca funcționarea necorespunzătoare.

Acest dispozitiv este restricționat la utilizarea în interior.

#### Declarație privind nemodificarea

Schimbările sau modificările care nu sunt aprobate în mod expres de partea responsabilă cu conformitatea pot duce la anularea dreptului utilizatorului de folosire a echipamentului.

#### Declarație FCC privind radiațiile

Acest echipament respectă limitele de expunere la radiații stabilite pentru un mediu necontrolat. Acest echipament trebuie instalat și utilizat la o distanță minimă de 20 cm între radiator și corpul dvs.

#### CAN ICES-003(B) / NMB-003(B)

This device contains licence-exempt transmitter(s)/ receiver(s) that comply with Innovation, Science and Economic Development Canada's licence-exempt RSS(s). Operation is subject to the following two conditions:

- (1) This device may not cause interference.
- (2) This device must accept any interference, including interference that may cause undesired operation of the device.

L'émetteur/récepteur exempt de licence contenu dans le présent appareil est conforme aux CNR d'Innovation, Sciences et Développement économique Canada applicables aux appareils radio exempts de licence. L'exploitation est autorisée aux deux conditions suivantes :

- (1) L'appareil ne doit pas produire de brouillage;
- (2) L'appareil doit accepter tout brouillage radioélectrique subi, même si le brouillage est susceptible d'en compromettre le fonctionnement.

#### **ISED Radiation Exposure Statement:**

This equipment complies with IC RSS-102 radiation exposure limits set forth for an uncontrolled environment. This equipment should be installed and operated with minimum distance 20cm between the radiator & your body.

Cet équipement est conforme aux limites d'exposition aux rayonnements IC établies pour un environnement non contrôlé. Cet équipement doit être installé et utilisé avec un minimum de 20cm de distance entre la source de rayonnement et votre corps.

The transmitter module may not be co-located with any other transmitter or antenna.

Le module émetteur peut ne pas être coïmplanté avec un autre émetteur ou antenne.

# [^]<sup>®</sup> **ALTA** LABS

#### Forumul comunității

⊘ forum.alta.inc

#### Asistență tehnică

Toate specificațiile pot face obiectul modificării fără o notificare prealabilă. Produsele Alta Labs sunt vândute cu o garanție limitată: alta.inc/warranty

© 2023-2024 Soundvision Technologies. Toate drepturile rezervate. Alta Labs este o marcă comercială a Soundvision Technologies.